# EĞİTMENLER İÇİN UZAKTAN EĞİTİM SİSTEMİ (MOODLE)

#### eders.giresun.edu.tr

### KULLANIM KILAVUZU

# İçindekiler

| Sisteme Giriş Yapma                         | 2  |
|---------------------------------------------|----|
| Sanal Ders Oluşturma                        | 3  |
| Sisteme Materyal Yükleme                    | 13 |
| Sisteme Sanal Ders Videosunu Yükleme        | 16 |
| Öğrencilerle İletişim Kurma/ Mesaj Gönderme | 21 |
| Profil Bilgilerini Güncelleme               | 22 |
| Şifre Değiştirme                            | 24 |
| Ödev Ekleme                                 | 25 |
| UZEM TEKNİK DESTEK İLETİŞİM                 | 31 |

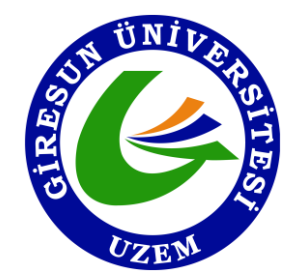

### Sisteme Giriş Yapma

Moodle sistemine giriş yapabilmek için aşağıdaki yönlendirmeleri uygulayınız.

- 1) Herhangi bir web tarayıcısını açınız (Adobe Connect uygulaması, <u>en iyi</u> Mozilla Firefox ile çalıştığı için **Mozilla Firefox** kullanmanız önerilmektedir).
- 2) Web tarayıcınızın adres satırına (url kısmına) (Şekil-1 de gösterildiği gibi) <u>eders.giresun.edu.tr</u> bağlantı adresini yazarak Giresun Üniversitesi Moodle sistemine ulaşabilirsiniz.

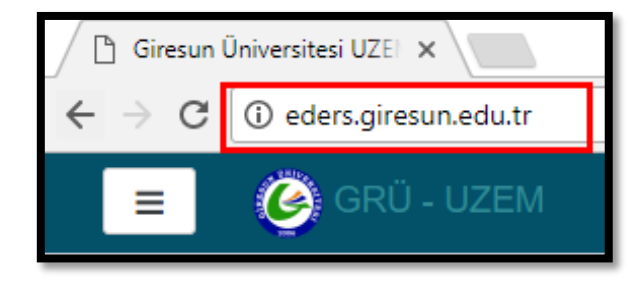

Şekil-1

3) Açılan pencerenin(Şekil-2) sağ üst köşesinde gelen Giriş yap kısmına tıklayınız.

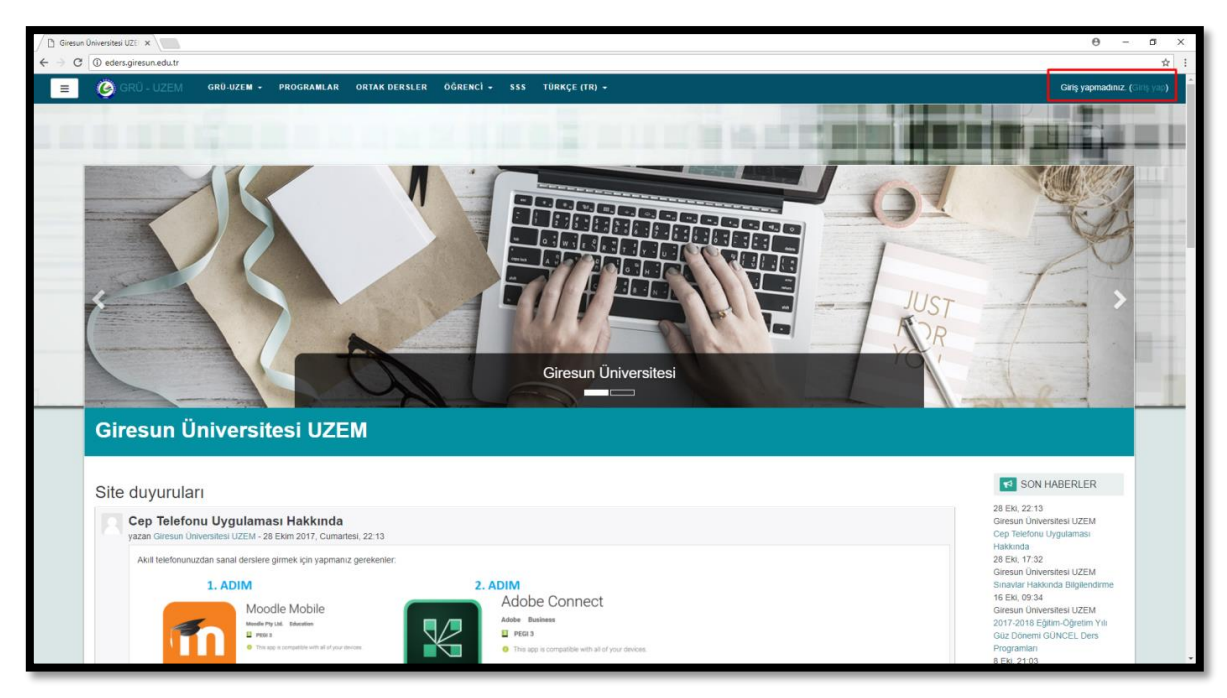

Şekil-2

4) Açılan pencerede (Şekil-3) Kullanıcı adınızı ve Şifrenizi yazarak **Giriş Yap** düğmesine tıklayınız.

| yasin   | bicer               |  |
|---------|---------------------|--|
|         |                     |  |
| C Kulla | ınıcı adını hatırla |  |
|         | Giriş yap           |  |
|         |                     |  |

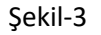

## Sanal Ders Olușturma

Sanal ders oluşturmak için aşağıdaki adımları uygulayınız.

 Sisteme giriş yapmış olmanız gerekmektedir. Giriş yaptığınızda Moodle sisteminin ana sayfasına yönlendirileceksiniz. Karşınıza gelen sayfada Derse Genel Bakış (Şekil-4) alanı altında Timeline bölümü aktiftir. Sanal derslerinizi görebilmek için **Dersler** düğmesine tıklayınız.

| DERSE GE | ENEL BAKIS | Ş |
|----------|------------|---|
| Timeline | Dersler    |   |

Şekil-4

2) Açılan sayfada (Şekil-5) sanal derslerinizi görebilirsiniz. Sanal derse giriş yapabilmek için giriş yapmak istediğiniz dersi seçiniz.

| / D. Kontrol presi x                                                                                      | θ - σ ×                                |
|----------------------------------------------------------------------------------------------------|----------------------------------------|
| E C GRO-UZEM GRU-UZEM - PROGRAMLAR ORTAK DERSLER OGRENC') - SSS TÜRKÇE (TR) -                             | Yasin Biger 🔤 -                        |
| Yasin Biçer                                                                                               | Bu saytayı üzelleştir                  |
| DERSE GENEL BAKIŞ Timeline Dersler Devam Eden Alacağım Dersler Adağım Dersler Yabancı DII-I (Yasin Biçer) | MESAJLAR<br>Yeni ileti yok<br>Mesajlar |
|                                                                                                    |                                        |

Şekil-5

3) Açılan sayfada(Şekil-6) sağ üst köşede bulunan Düzenlemeyi aç düğmesine tıklayınız.

| G ORD-UZEM GRUZZEM - PROGRAMLAR ORTAK DERSLER OGRENCI - SSS TURKĘE (TR) -       |               | Yasın Biçer                |   |
|---------------------------------------------------------------------------------|---------------|----------------------------|---|
| Yabancı Dil-I (Yasin Biçer)<br>Kontof paneli / Derslerm / YADIOL                |               |                            | ] |
| Duyurular                                                                       | lieriemeniz 🥥 | Yeni ileti yok<br>Mesajlar |   |
| 陆 Hafta 1                                                                       |               |                            |   |
| 2 12 Eylul 2017 15 00-17.00 Sebink. UBYO GidalModa (I.Ö.) Yabancı Dil I         |               |                            |   |
| 1. haffa 2 ders (Unite 1 testi)                                                 |               |                            |   |
| 14 Eylul 2017 17.00-19.00 Sebink: UBYO Gida/Moda (I.O.) Yabanci Dil I (Bolüm 1) |               |                            |   |
| 14 Eylul 2017 17.00-19.00 Sebink: UBYO Gida/Moda (I.O.) Yabanci Dil I (Bolum 2) |               |                            |   |
| 🝃 Hafta 2                                                                       |               |                            |   |

Şekil-6

4) Sanal ders yapacağınız ilgili haftaya gelerek **Yeni bir etkinlik ya da kaynak ekle** (Şekil-7) düğmesine basın.

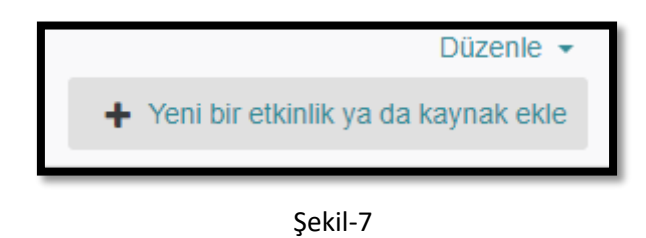

5) Sanal ders linki oluşturmak için gelen sayfada (Şekil-8) **Adobe Connect** bağlantısına tıklayıp ekle düğmesine tıklayınız.

| Yer        | ni bir   | etkinlik ya d | a kayna | ak e    | kle                        |                  | × |
|------------|----------|---------------|---------|---------|----------------------------|------------------|---|
| ETH        | KİNLİK   | LER           | B       | u kayr  | ak veya etkinlik ile ilişk | ilendirilmiş bir |   |
| ۲          | ය        | Adobe Connect | ya      | ardım I | henüz yok.                 |                  |   |
| 0          | ı.       | Anket         |         |         |                            |                  |   |
| $\bigcirc$ | €        | Anket Formu   |         |         |                            |                  |   |
| $\bigcirc$ | <b>V</b> | Çalıştay      |         |         |                            |                  |   |
| $\bigcirc$ | 2        | Ders          |         |         |                            |                  |   |
| $\bigcirc$ | ۵        | External tool |         |         |                            |                  |   |
| $\odot$    |          | Forum         |         |         |                            |                  |   |
| $\bigcirc$ | €        | Geribildirim  |         |         |                            |                  |   |
| $\bigcirc$ | <b>~</b> | Ödev          |         |         |                            |                  |   |
| $\bigcirc$ |          | SCORM/AICC    |         |         |                            |                  |   |
| $\bigcirc$ | 2        | Sinav         |         |         |                            |                  |   |
| $\odot$    |          | Sohbet        |         |         |                            |                  |   |
| $\odot$    | ۲        | Sözlük        |         |         |                            |                  |   |
| $\odot$    | -        | Veritabanı    |         |         |                            |                  |   |
| $\odot$    | ۲        | Wiki          |         |         |                            |                  |   |
| KA         | YNAKL    | AR            | -       | _       |                            |                  |   |
|            |          |               |         |         | Ekle                       | Íptal            |   |

Şekil-8

6) Gelen sayfada(Şekil-9) Toplantı başlığını belirleyiniz.
 (ÖRNEK: 19 Eylül 2017 15.00-17.00 Sebinkarahisar UBYO Gıda/Moda (İ.Ö.) Yabancı Dil I)

| Veni bir Adobe Conne                     | ct, Hafta 13 içine ekleniyor                               | Hepsini genislet   |
|------------------------------------------|------------------------------------------------------------|--------------------|
| ▼ Genel                                  |                                                            | r rieponn goniçiot |
| Toplantı başlığı                         | . O. Deneme                                                |                    |
| Intro                                    | Perspart     •     B     I     III     III     III     III |                    |
|                                          | Yel: p                                                     | li.                |
| Adobe Connect Ayarları                   |                                                            |                    |
| Genel eklenti ayarları                   |                                                            |                    |
| Erişilebilirliği sınırla                 |                                                            |                    |
| Etkinlik tamamlama                       |                                                            |                    |
| Etiketler                                |                                                            |                    |
| Yetkinlikler                             |                                                            |                    |
| Bu formda 🌒 işaretli alanlar gereklidir. | Kaydet ve derse dön Kaydet ve göster Íptal                 |                    |

Şekil-9

7) Adobe Connect Ayarları kısmına (Şekil-10) tıklayınız. Sanal dersinizin başlama saatini ve bitiş saatini ayarlayınız.

| Adobe Connect Ayarları |   |                                          |
|------------------------|---|------------------------------------------|
| Toplantı adresi        | 0 | r8lt22wzdg3                              |
| Toplantı tipi          | 0 | Public 🗢                                 |
| Meeting Templates      | 0 | Varsayılan Toplantı Şablonu - Template 🗢 |
| Start time             |   | 2                                        |
| End time               |   | 2                                        |

Şekil-10

8) Kaydet ve derse dön düğmesine basınız. Sağ üst köşede gelen Düzenlemeyi kapat (Şekil-11) düğmesine basınız.

| itateano Dèl (fésin x )  O edersairesun edu tr/course/view.php?id=198:notifiveditingon=1 |                           |               | θ -                 |
|------------------------------------------------------------------------------------------|---------------------------|---------------|---------------------|
| GRÚ-UZEM GRÚ-UZEM - PROGRAMLAR ORTAK DERSLER OĞRENCİ - SSS TÜRKÇE (TR) -                 |                           |               | 🌲 🗩 Yasin Biçer     |
|                                                                                          |                           |               | Ders Ayarları       |
| Yabancı Dil-I (Yasin Biçer)<br>Kontor pansi / Deslerm / YADIDI                           |                           |               | O Dúzeniemeyi kapat |
| + 📃 Duyurular 🍬                                                                          | Düzenle -                 | Düzenle +     | MESAJLAR + • • •    |
|                                                                                          | + Yeni bir etkinlik ya da | a kaynak ekle |                     |
| 🕂 😂 Hafta 1 🥒                                                                            |                           | Düzenle •     |                     |
| 4 💋 12 Eylul 2017 15.00-17.00 Sebink: UBYO Gida/Moda (İ.Ö.) Yabancı Dil I 🍃              | Düzenle -                 | $\checkmark$  |                     |
| + 🚶 1. haita 2 ders (Unite 1 testi) 🖌                                                    | Düzenle -                 |               |                     |
| + 💋 14 Eylul 2017 17.00-19.00 Sebink. UBYO Gida/Moda (I Ö ) Yabancı Dil I (Bolüm 1) 🖌    | Düzenle 👻                 |               |                     |
| + 💋 14 Eylul 2017 17 00-19 00 Sebink. UBYO Gida/Moda (I Ö ) Yabancı Dil I (Bolüm 2) 🖌    | Düzenle -                 |               |                     |
|                                                                                          | + Yeni bir etkinlik ya da | a kaynak ekle |                     |
| + 🖻 Hafta 2 🖌                                                                            |                           | Düzenle -     |                     |

Şekil-11

- 9) Sanal dersinizi oluşturduğunuz haftaya geliniz ve oluşturduğunuz bağlantıya tıklayınız.
- 10) Gelen sayfada (Şekil-12) Toplantıya katıl düğmesine basınız.

| Toplantı Adı                                            |
|---------------------------------------------------------|
| Deneme22                                                |
| Toplanti adresi                                         |
| http://connect.giresun.edu.tr/r8lt22wzdg3/              |
| More Meeting Detail                                     |
| See server meeting details<br>Toplantı başlangıç zamanı |
| 2 Aralık 2017, Cumartesi, 12:10                         |
| Meeting end time                                        |
| 2 Aralık 2017, Cumartesi, 14:10                         |
| Toplantı Özeti                                          |
| Toplantıya Katıl Assign roles                           |

11) Gelen sayfada (Şekil-13) **Eğitmen rolü ile giriş yap** seçeneğine tıklayınız.

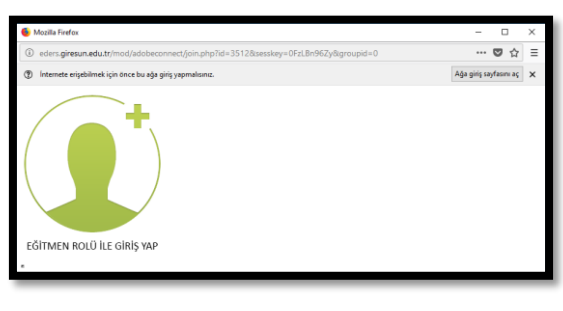

Şekil-13

12) Sayfaya bağlanırken aşağıdaki resimde görüldüğü gibi (Şekil-13.1) bir hata alabilirsiniz. Bu hata Flash Player sürümünün eski olmasından kaynaklanmaktadır. Gelen ekranda **Flash Player İndir** seçeneğine tıklayınız.

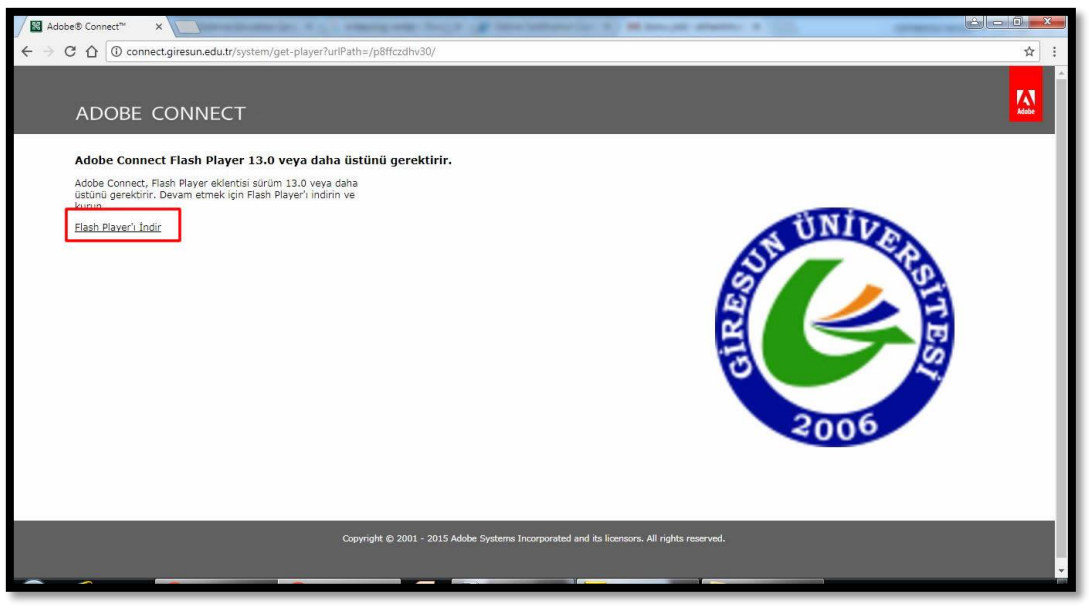

Şekil-13.1

13) Gelen bildirimde (Şekil-13.2) bizden Flash Player öğesinin çalıştırılması için izin istemektedir. İzin Ver düğmesine tıklayınız.

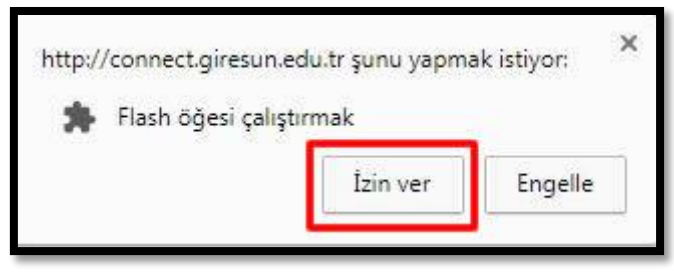

Şekil-13.2

14) Gelen sayfada(Şekil-13.3) İsteğe bağlı teklifler kısmındaki işaretli alanlardaki işaretleri kaldırarak **Şimdi yükle** düğmesine tıklayınız.

| İsteğe bağlı teklifler                                                                                                    | Şartlar ve koşullar:                                                                                                    |
|----------------------------------------------------------------------------------------------------|----------------------------------------------------------------------------------------------------|
| Evet, PC güvenlik durumunu kontrol<br>etmek için ücretsiz McAfee Security<br>Scan Plus uygulamsınık ukr. Kurdu<br>antivirus programını veya PC ayarlarını<br>değiştirmez.<br>Daha fazla bilgi | Şimdi yükle düğmesini tiklatarak Adobe<br>Yazılım Lisans Sözleşmesir şartlarını<br>okuduğunuzzu e kabul ettiğinizi beyan<br>edersiniz. |
| Evet, çevrimiçi etkinliklerimi ve kişisel<br>bilgilerimi tek dokunuşla gizli ve<br>güvende tutmak için McAtee Safe<br>Connec yüke<br>Daha fazla bilgi<br>CMCAFEE                              |                                                                                                    |
|                                                                                                    | Not: Antivirüs yazılımınızın uygulama<br>yüklemenize izin vermeniz gerekir.                                                            |
|                                                                                                    | Şimdi yükle                                                                                                    |
|                                                                                                    | Toplam boyut: 20 MB                                                                                                    |

Şekil-13.3

15) Dosyanın inmesini bekleyiniz. Dosya indikten sonra (Şekil-13.4) dosyaya tıklayarak kurmaya başlayınız.

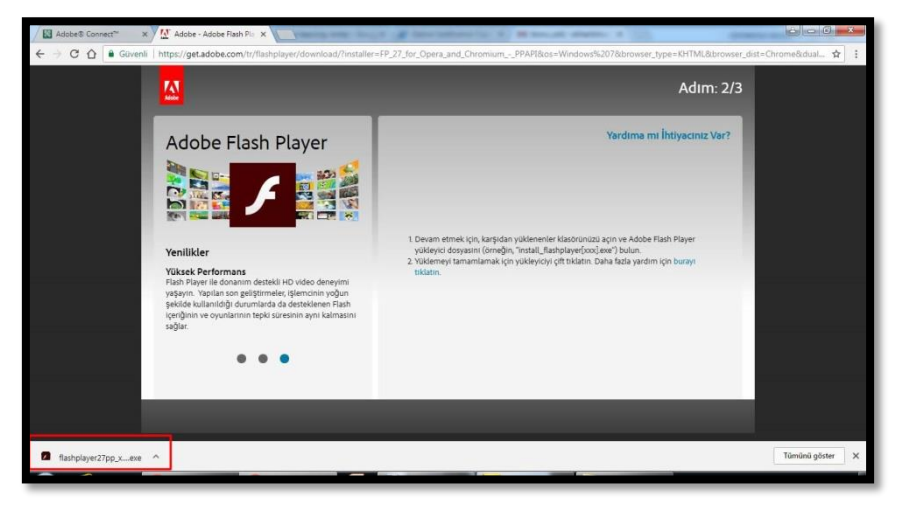

Şekil-13.4

16) Gelen dosyada(Şekil-13.5) Çalıştır Düğmesine tıklayınız.

| 00 000   | ayı çanşın   |                                                                                                    |
|----------|--------------|----------------------------------------------------------------------------------------------------|
|          | Ad:          | lihan\Downloads\flashplayer27pp_xa_install.exe                                                         |
|          | Yayımcı:     | Adobe Systems Incorporated                                                                             |
|          | Tür:         | Uygulama                                                                                               |
|          | Kaynak:      | C:\Users\alihan\Downloads\flashplayer27pp_xa                                                           |
| 🗸 Bu da  | isyayi açmad | Çalıştır İptal                                                                                         |
|          | ауауга улаа  |                                                                                                    |
|          | Internet ten | gelen dosyalar işinize yarayabilir, ancak bu dosya<br>sayannıza zarar verme olasılığı yardır. Yalnızca |
| <b>V</b> | aüvendiğiniz | vayımcılardan gelen yazılımları çalıştırın. Risk nedir?                                                |

Şekil-13.5

17) Dosyanın yüklenmesini bekleyiniz(Şekil-13.6). Yükleme tamamlandıktan sonra (Şekil-13.7), **Son** düğmesine basınız ve **Tarayıcınızı kapatıp yeniden açarak** kaldığınız yerden devam ediniz.

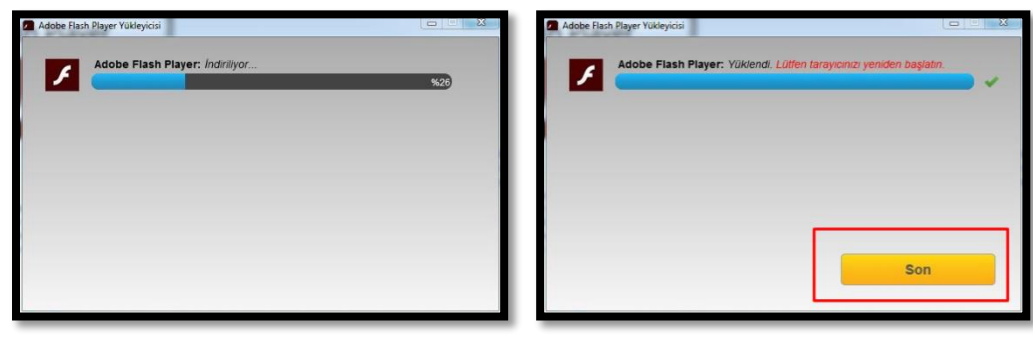

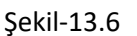

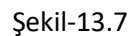

18) Sayfaya bağlanana kadar bekleyiniz (Şekil-14).

| ADOBE CONNECT |
|---------------|
| Bağlanıyor    |

Şekil-14

19) Gelen sayfada (Şekil-15) Paylaş kısmında yer alan **Ekranımı Paylaş** düğmesinin sağ tarafındaki oka basınız.

Ekranımı paylaş düğmesi: Kendi ekranınızı öğrenciler ile paylaşmaya yarar.

**Belge Paylaş düğmesi:** Paylaş kısmına öğrencilerle paylaşacağımız belgelerinizi (ders materyallerini) eklemenize yarar.

Beyaz Tahtayı Paylaş: Ekranda tahta paylaşmaya yarar.

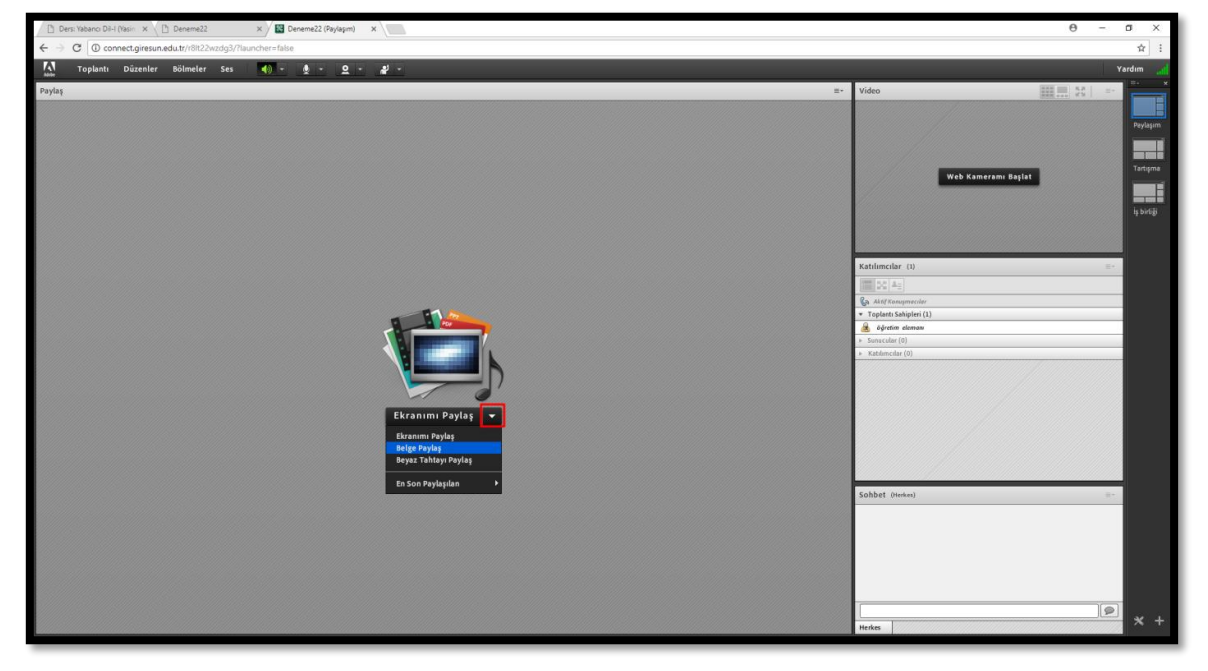

<complex-block>
 The first that the first the sequence of a left the sequence the debtable devices the debtable devices the devices the debtable devices the debtable devices the debtable devices the debtable devices the debtable devices the devices the debtable devices the device the devices the device the devices the device the devices the device the device the device the devices the device the device the

Örnek bir ders görüntüsü (Şekil-15.1) aşağıda verilmiştir.

Şekil-15.1

20) Gelen sayfada(Şekil-16) sağ üst köşede Web Kameramı Başlat adındaki düğme kameranızı başlatmaya yarar. **Web kameramı başlat** düğmesine tıklayınız.

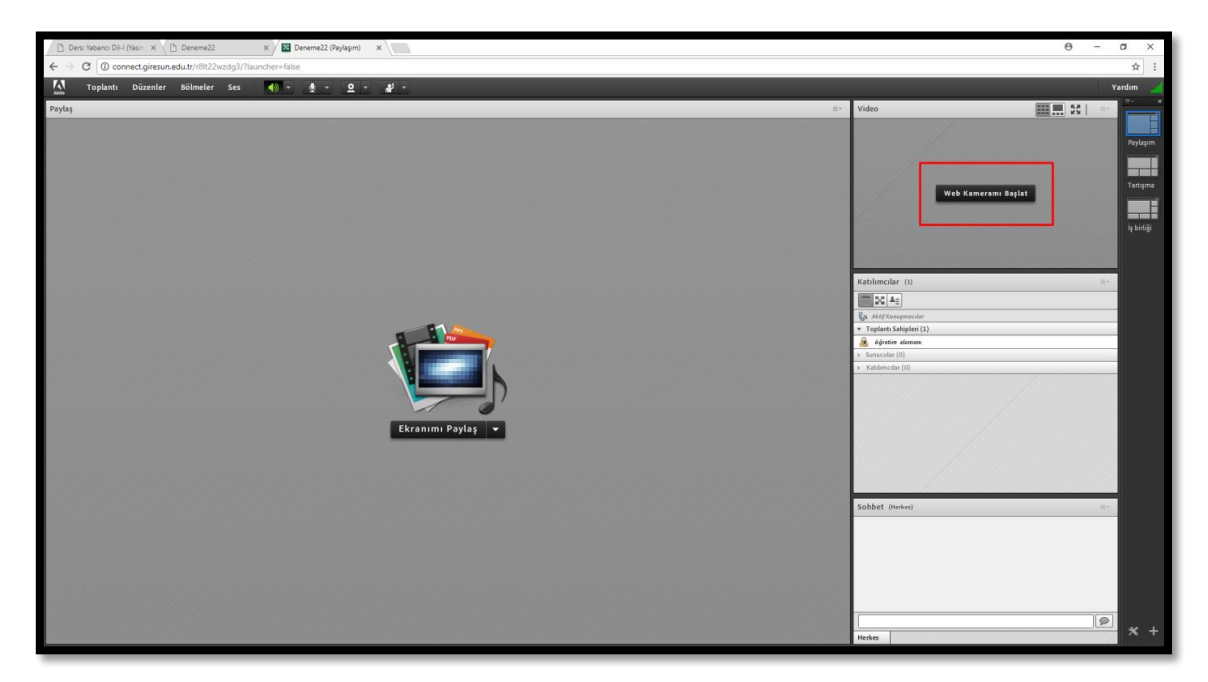

Şekil-16

21) Gelen sayfada(Şekil-17) İzin ver seçeneğini işaretleyiniz. Sonra da kapat düğmesine basınız. Paylaşımı Başlat (Şekil-18) düğmesine tıklayınız.

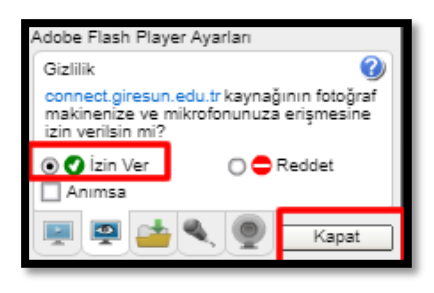

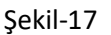

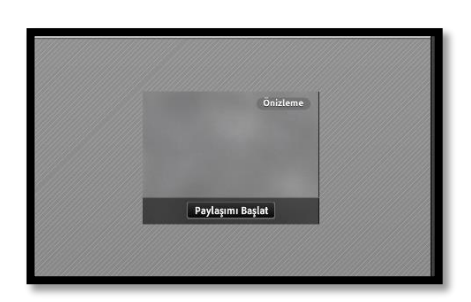

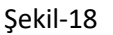

22) Sağ üst köşede yer alan (Şekil-19) Mikrofon simgesi Yeşil renkte olmalıdır. Aksi takdirde çalışmadığı anlamına gelir. Çalıştırmak için ise mikrofon simgesine basınız ve Sesimi bağla (Şekil-20) seçeneğine tıklayınız. Mikrofonunuzu değiştirmek isterseniz Mikrofonu seç seçeneğinden seçebilirsiniz. Sesinizi kapatmak için mikrofona tıklayıp Mikrofonumun sesini kapat seçeneğine tıklamanız yeterlidir. Aynı şekilde mikrofonunuzun ses düzeyini de bu sekme aracılığıyla ayarlayabilirsiniz.

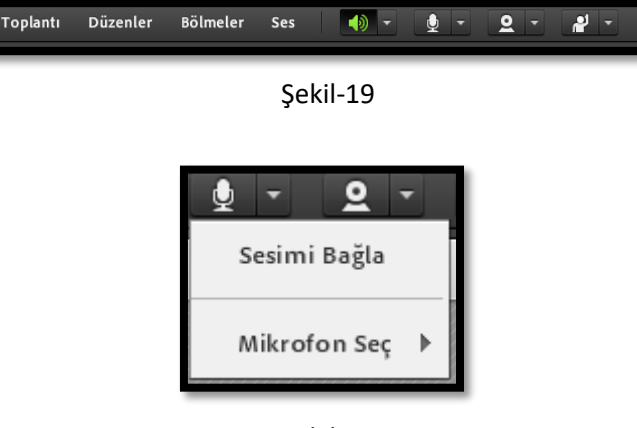

Şekil-20

- 23) Kamera sekmesinde ise kamera ayarlarını yapabileceğiniz özellikler yer almaktadır.
- 24) Derse başlamadan önce, yapmakta olduğunuz dersi kaydetmek ve öğrencilerin daha sonra izleyebilmeleri için Toplantı (Şekil-21) sekmesinde yer alan **Toplantıyı Kaydet** düğmesine tıklayınız.
- 25) Toplantı bitince ise **Toplantıyı bitir** düğmesine basınız.

|   | Toplantı Düzenler Bölmeler          |   |
|---|-------------------------------------|---|
|   | Toplantı Bilgilerini Yönet          |   |
|   | Erişim ve Girişi Yönet              | × |
|   | Rolümü Değiştir                     | ▶ |
|   | Tercihler                           |   |
|   | Ses Ayarı Sihirbazı                 |   |
|   | Toplantıyı Kaydet                   |   |
|   | Hazırlık Moduna Geçiş Yap           |   |
|   | Yalnızca Sunucu Alanını Etkinleştir |   |
|   | Tam Ekran                           |   |
|   | Toplantıyı Bitir                    |   |
|   | Adobe Connect'ten Çık               |   |
| - |                                     | - |

Şekil-21

26) Düzenler (Şekil-22) sekmesinde ise sınıfımızın düzeniyle alakalı bir sekmedir. Bu sekmenin aynısı sağ tarafta da (Şekil-23) yer almaktadır. Ders işleyiş ve tercih ettiğiniz öğretim yöntem ve stratejilerine göre ekranınızı **Paylaşım, Tartışma, İşbirliği** seçeneklerine göre ayarlayabilirsiniz.

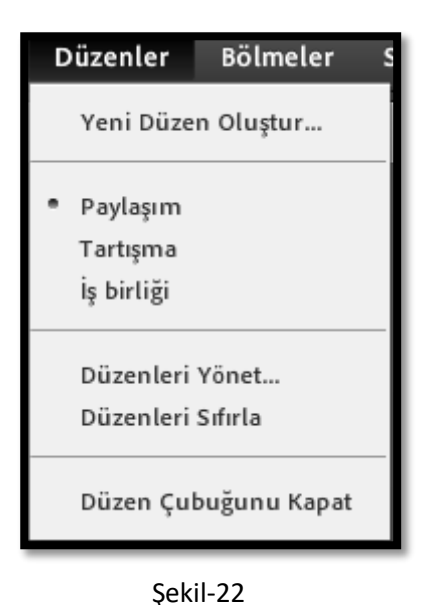

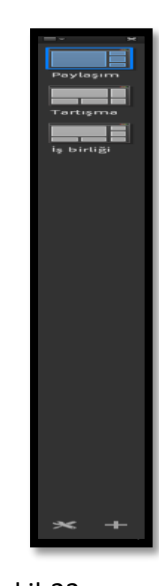

Şekil-23

### Sisteme Materyal Yükleme

Sisteme herhangi bir ders materyalini yüklemek için aşağıdaki adımları uygulayınız.

1) Sağ üst köşede yer alan (Şekil-23.1) Düzenlemeyi aç düğmesine tıklayınız.

| Dens Valenci Di-I (Valin X                                                        | θ - σ ×                                                                                                    |
|-----------------------------------------------------------------------------------|----------------------------------------------------------------------------------------------------|
| ← → C ① edersgiresun.edu.tr/course/view.php?id=19                                 | ☆ :                                                                                                    |
| E 🥝 GRÜ - UZEM GRÜ - PROGRAMLAR ORTAK DERSLER ÖĞRENCİ + SSS TÜRKÇE (TR) +         | 🌲 🗩 Yasin Biçer 🔽 👻                                                                                            |
|                                                                                   | Ders Ayarlan                                                                                                   |
| Yabancı Dil-I (Yasin Bicer)                                                       | and a second second second second second second second second second second second second second second second |
| Kontrol parvell / Desilerim / VAD101                                              | C# Duzeniemeyi aç                                                                                              |
| liestern                                                                          | meniz 📀 MESAJLAR                                                                                               |
| Duyunlar                                                                          | Yeni ileti yok<br>Mesajlar                                                                                     |
|                                                                                   | 10-1                                                                                                    |
| 陆 Hafta 1                                                                         | -                                                                                                    |
| 2 12 Eylul 2017 15 00-17 00 Sebink. UBYO GidalModa (I.Ö.) Yabanci Dil I           |                                                                                                    |
| 1. hafta 2.ders (Unite 1 testi)                                                   | 2                                                                                                    |
| 2 14 Eylul 2017 17.00-19.00 Sebink. UBYO GidalModa (I.O.) Yabanci Dil I (Bölüm 1) | 2                                                                                                    |
| 🧭 14 Eylul 2017 17.00-19.00 Sebink. UBYO GidalModa (I.Ö.) Yabanci Dil I (Bölüm 2) | 2                                                                                                    |
|                                                                                   |                                                                                                    |
| tafta 2                                                                           |                                                                                                    |
| 2 19 Eylul 2017 15.00-17.00 Sebink. UBYO Gida/Moda (I O ) Yabanci Dil I           |                                                                                                    |

Şekil-23.1

2) Dosyanızı yükleyeceğiniz ilgili haftaya gelerek **Yeni bir etkinlik ya da kaynak ekle** (Şekil-23.2) düğmesine basınız.

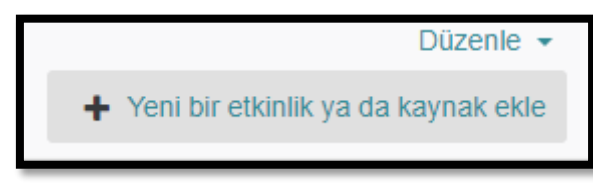

Şekil-23.2

3) Dosya yüklemek için gelen sayfada (Şekil-23.3) **Kaynak** düğmesine tıklayıp ekle düğmesine tıklayınız.

#### Giresun Üniversitesi Uzaktan Eğitim Uygulama ve Araştırma Merkezi (UZEM)

| Yer        | ni bir | etkinlik ya da    | a kaynak ekle                                                                                    | ×  |
|------------|--------|-------------------|--------------------------------------------------------------------------------------------------|----|
| 0          |        | Sinav             | <ul> <li>Dosya modülü, bir öğretmenin bir ders</li> </ul>                                        | *  |
| $\odot$    | Ę      | Sohbet            | kaynağı olarak bir dosya sağlamasına olanak<br>tanır. Mümkün olduğunda, dosya ders               |    |
| $\odot$    | ۲      | Sözlük            | arabirimi içerisinde görüntülenir; Aksi takdirde                                                 |    |
| 0          | •      | Veritabanı        | ogrencilerden indirmeleri istenecektir. Dosya,<br>destekleyici dosyaları içerebilir, örneğin bir |    |
| 0          | ۲      | Wiki              | HTML sayfasında gömülü resimler veya<br>Flash nesneleri olabilir.                                |    |
| KAY        | NAKL   | AR                | Dosyayı açmak için öğrencilerin                                                                  | J. |
| $\odot$    | ۰      | Etiket            | bilgisayarlarında uygun yazılıma sahip<br>olmaları gerektiğini unutmayın.                        | J. |
| 0          | ÷      | IMS İçerik Paketi | Bir dosya kullanılabilir                                                                         |    |
| ۲          |        | Kaynak            | <ul> <li>Sınıfta verilen sunumları paylaşmak</li> </ul>                                          | J. |
| 0          |        | Kitap             | Ders kaynağı olarak mini bir web sitesi                                                          | н  |
| $\bigcirc$ |        | Klasör            | Bazı yazılım programlarının taslak                                                               |    |
| $\odot$    |        | Sayfa             | dosyalarını (örn. Photoshop .psd)<br>sağlamak, böylece öğrenciler bunları                        |    |
| $\bigcirc$ | Ø      | URL               | değerlendirme için düzenleyebilir ve                                                             | +  |
|            |        |                   | Ekle                                                                                             |    |

Şekil-23.3

4) Gelen sayfada(Şekil-23.4) Ad kısmına dosyanızın adını yazınız, Açıklama kısmına dosyanız hakkındaki bilgileri yazınız. Dosya seç bölümünden Ekle butonuna tıklayarak dosyanızı bilgisayarınızdan seçip ekledikten sonra sayfanın altında bulunan <u>Kaydet ve derse dön</u> seçeneğine tıklayınız. Böylece seçmiş olduğunuz dosya, ilgili haftaya eklenmiş olacaktır.

| Yeni bir Kayn | iak, Hafta 1 | içine ekleniyor 🛛                   | Hensini genislet                            |
|---------------|--------------|-------------------------------------|---------------------------------------------|
| Genel         |              |                                     | P Tropani gonaior                           |
| Ad            | .0           | ×                                   |                                             |
|               |              | Buraya bir değer girmelisiniz.      |                                             |
| Açıklama      |              |                                     | <b>D</b>                                    |
|               |              |                                     |                                             |
|               |              | ol: p                               | A                                           |
|               |              | Ders sayfasında açıklama göster 🛛 🕜 |                                             |
| Dosyaları seç |              |                                     | Yeni dosyalar için maksimum boyut: Limitsiz |
|               |              | Dosyalar                            |                                             |
|               |              |                                     |                                             |
|               |              |                                     |                                             |
|               |              | Eklemek istediğiniz dosyaları b     | uraya sürükleyip bırakabilirsiniz.          |
|               |              |                                     |                                             |

Şekil-23.4

## Sisteme Sanal Ders Videosunu Yükleme

Sisteme sanal derste kaydettiğiniz videoları yüklemek için aşağıdaki adımları uygulayınız.

 Web tarayıcınızın adres satırına (url kısmına) (Şekil-23.5 de gösterildiği gibi) <u>connect.giresun.edu.tr</u> bağlantı adresini yazarak Giresun Üniversitesi uzaktan eğitim dersleri kayıt sistemine ulaşabilirsiniz.

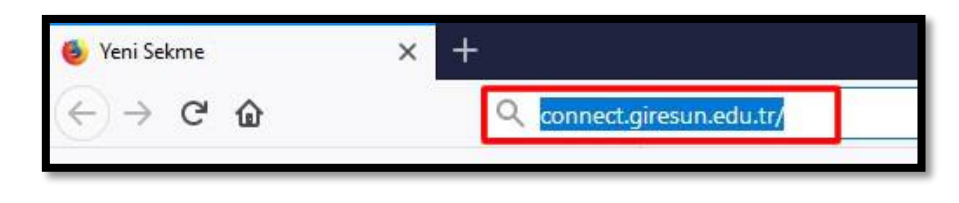

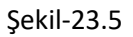

2) Açılan pencerede (Şekil-23.6) Kullanıcı adınızı ve Şifrenizi yazarak **Giriş Yap** düğmesine tıklayınız.

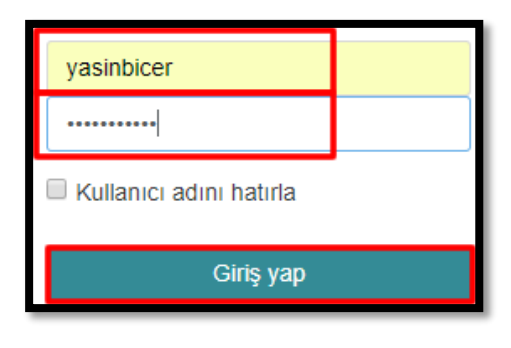

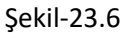

3) Açılan pencerede(Şekil-23.7) Toplantılar düğmesine tıklayınız. Sonrasında ise Paylaşılan Toplantılar düğmesine tıklayınız.

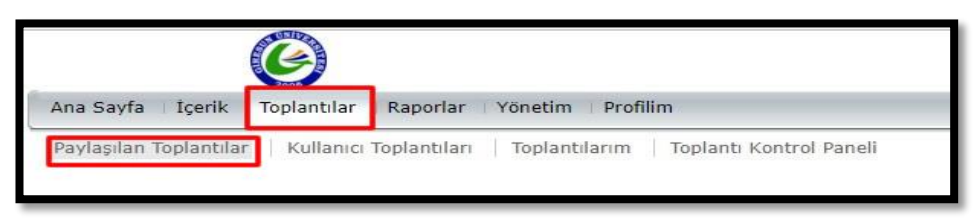

Şekil-23.7

4) Gelen pencerede(Şekil-23.8) sanal ders video kayıtları yer almaktadır. Bu dersler arasından kendi dersimizi seçelim.

|       | Paylaşılan Toplantılar                                            |                  |        |
|-------|-------------------------------------------------------------------|------------------|--------|
| Topla | antı Listesi   <u>Bilgileri Düzenle</u>   <u>İz</u> inleri Avarla |                  |        |
|       | Yeni Toplantı Yeni Klasör Sil Taşı                                |                  |        |
| ~     | Ad >                                                              | Başlama Saati →  | Süre → |
|       | Paylasilan Sablonlar                                              |                  |        |
|       | 🚂 <u>1. Hafta Suleyman OCAL FEF TDE-Tarih (io)</u>                | 22.11.2017 13:05 | 02:00  |
|       | 🚂 <u>1. Hafta Süleyman ÖCAL Coğrafya (iö)</u>                     | 13.09.2017 15:40 | 02:00  |
|       | 1. Hafta Süleyman ÖCAL Türk Dil-Tar.(iö)                          | 13.09.2017 14:00 | 02:00  |
|       | 🚎 <u>1. Hafta Sağlık Hiz. MYO (Telafi Dersi)</u>                  | 22.09.2017 10:15 | 02:00  |
|       | 🚂 <u>1. Konu- nazlıeser- ingilizdili,coğrafya 1</u>               | 13.09.2017 07:05 | 02:00  |
|       | 🌆 1.hafta- nazlieser- ingilizdili, coğrafva- 1ö                   | 13.09.2017 07:10 | 02:00  |
|       | 🚂 1.hafta- nazlieser- türk dili- tirebolu iletişim                | 15.09.2017 11:05 | 02:00  |
|       | 📠 1.hafta nazlieser tarh -sosvoloji 1ö:                           | 13.09.2017 05:35 | 02:00  |
|       | 2.hafta- nazlieser-görele ubyo                                    | 15.09.2017 11:25 | 02:00  |
|       | 💯 1.Hafta Sülevman ÖCAL İletisim Fak.                             | 15.09.2017 05:15 | 02:00  |
|       | 1.Hafta Sü:levman Ö:CAL Iletisim Fak. 2.                          | 15.09.2017 07:05 | 02:00  |
|       | 1.Hafta.Süleyman ÖCAL Müh. Fak. (NÖ)                              | 13.09.2017 12:00 | 02:00  |

Şekil-23.8

5) Gelen pencerede(Şekil-23.9) kayıtlar seçeneğine tıklayınız.

| Toplantı Bilgileri   <u>Bilgileri Düz</u>                      | enle   Katılımcıları Düzenle   Davetiyeler   Yüklenen İçerik Kayıtlar   Raporlar |
|----------------------------------------------------------------|----------------------------------------------------------------------------------|
| Toplantı Bilgileri                                             |                                                                                  |
| Ad:                                                            | 1, Hafta Suleyman OCAL FEF TDE-Tarih (io)                                        |
| Özet:                                                          |                                                                                  |
| Başlama Saati:                                                 | 22.11.2017 13:05                                                                 |
| Süre:                                                          | 02:00                                                                            |
| URL:                                                           | http://connect.giresun.edu.tr/r9jhch6n6ki/                                       |
| Odadaki kullanıcı sayısı:                                      | 0                                                                                |
| Dil:                                                           | Türkçe                                                                           |
| Erişim:                                                        | Toplantı URL'sini alan herkes odaya girebilir                                    |
| Katılımcıların Katılım<br>İzleme'den vazgeçmesine<br>İzin ver: | Наулг                                                                            |
|                                                                | Toplanti Odasina Gir                                                             |

Şekil-23.9

6) Gelen pencerede(Şekil-23.10) ders videosunun sol tarafındaki kutucuğu seçerek **erişim türü** düğmesine basınız.

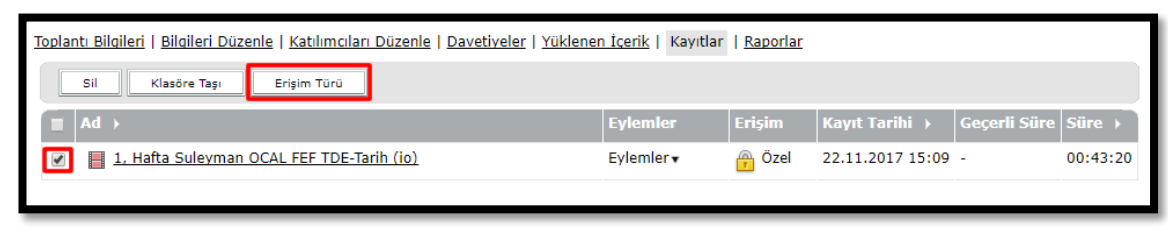

Şekil-23.10

7) Bu pencerede(Şekil-23.11) Genel seçeneğini işaretleyerek kaydet düğmesine basınız.

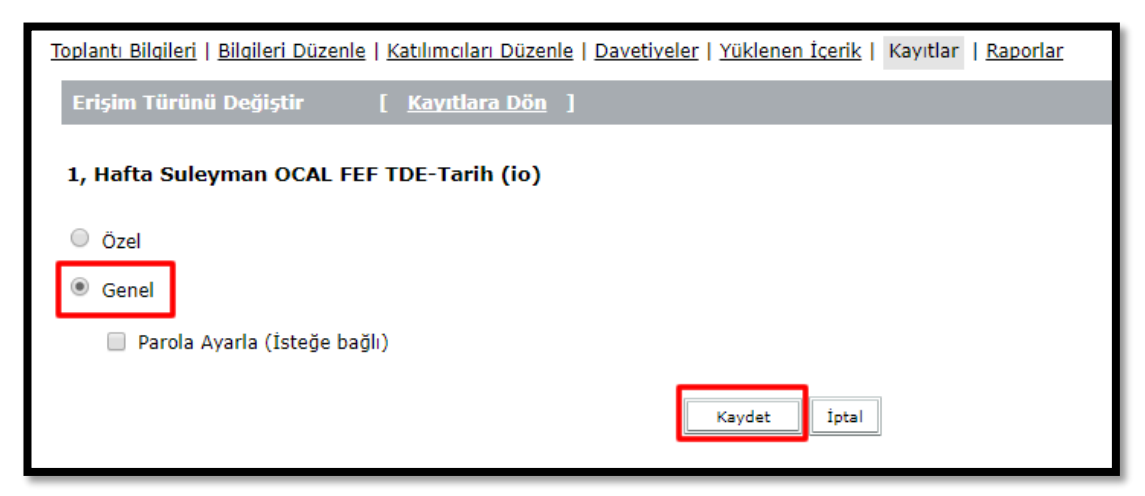

Şekil-23.11

8) Video bağlantınızın (Şekil-23.12) üzerine tıklayınız.

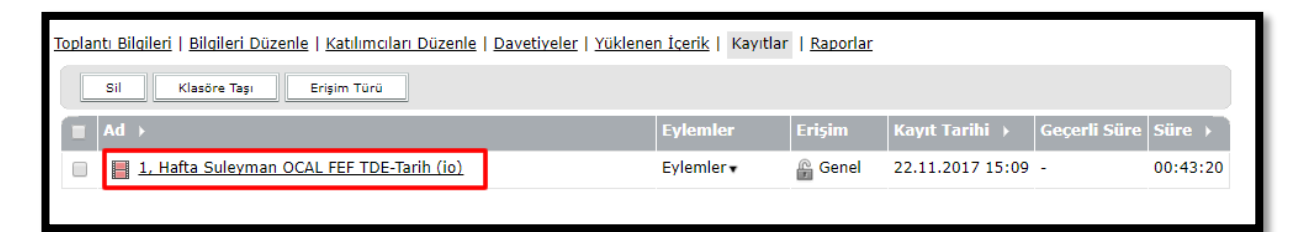

Şekil-23.12

9) Gelen sayfada (Şekil-23.13) Görüntüleme için url yazan kısmı kopyalayınız.

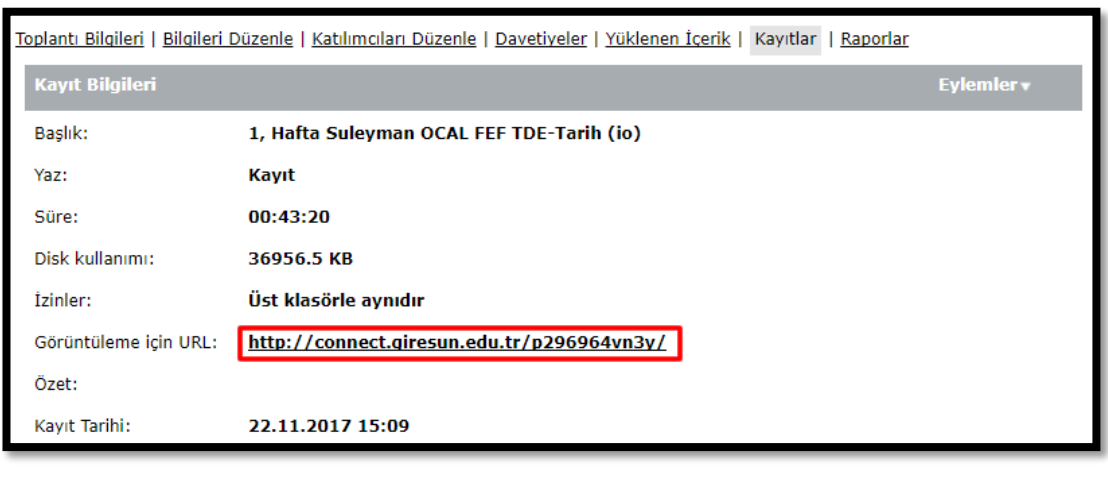

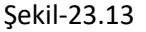

10) Şimdi tekrardan <u>eders.giresun.edu.tr</u> adresine giriş yapıp ilgili dersi seçiniz ve **Düzenlemeyi aç** (Şekil-23.14) seçeneğine tıklayınız.

| Kontrol paneli / Dersler / Ortak Dersler / YAD101                     |               | C Düzenleme                |
|-----------------------------------------------------------------------|---------------|----------------------------|
|                                                                       | İlerlemeniz 💡 | MESAJLAR                   |
| Puyurular Duyurular                                                   |               | Yeni ileti yok<br>Mesajlar |
| 🗲 Hafta 1                                                             |               |                            |
| 12 Eylul 2017 15.00-17.00 Sebink. UBYO Gıda/Moda (İ.Ö.) Yabancı Dil I |               |                            |

Şekil-23.14

11) İlgili haftaya gelip **Yeni bir etkinlik ya da kaynak ekle** (Şekil-23.15) seçeneğine tıklayınız.

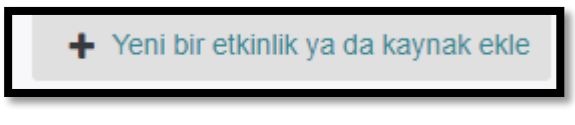

Şekil-23.15

 Açılan pencerede (Şekil-23.16) sol alt köşede yer alan url kısmına tıklayınız ve ekle seçeneğine tıklayınız.

| Yer        | ni bir      | etkinlik ya da ka | aynak ekle                                           | × |
|------------|-------------|-------------------|------------------------------------------------------|---|
| $\bigcirc$ |             | Sinav             | Yardım görüntülemek için bir etkinlik ya             |   |
| $\odot$    |             | Sohbet            | da kaynak seçin. Bir etkinlik veya                   |   |
| 0          | ۲           | Sözlük            | kaynağa çift tıklayarak hızlıca<br>eklevebilirsiniz. |   |
| $\bigcirc$ | 4<br>4<br>4 | Veritabanı        | ,                                                    |   |
| $^{\circ}$ | ۲           | Wiki              |                                                      |   |
| KA         | YNAKL       | AR                |                                                      |   |
| $\bigcirc$ | ۰           | Etiket            |                                                      |   |
| $^{\circ}$ | ÷           | IMS İçerik Paketi |                                                      |   |
| 0          |             | Kaynak            |                                                      |   |
| $\bigcirc$ |             | Kitap             |                                                      |   |
| 0          |             | Klasör            |                                                      |   |
| 0          |             | Sayfa             |                                                      |   |
| $\odot$    | Ø           | URL               |                                                      |   |
|            |             |                   | Ekle İptal                                           |   |

Şekil-23.16

13) Açılan pencerede (Şekil-23.17) yer alan ad alanına dosyanızın adını, harici url yazan bölüme ise <u>connect.giresun.edu.tr</u> adresinden kopyaladığınız ders video linkini yapıştırınız.

| Yeni bir UR        | L, Hafta 2 içine ekleniyor 🛛    | Lionaini conisist |
|--------------------|---------------------------------|-------------------|
| <del>▼</del> Genel |                                 | Pepsini genişier  |
| Ad                 | 0.                              |                   |
| Harici URL         | .0                              | ]                 |
|                    | Bir bağlantı seçin              | -                 |
| Açıklama           |                                 |                   |
|                    | Yol: p                          |                   |
|                    | Ders sayfasında açıklama göster |                   |

Şekil-23.17

14) Sayfanın alt kısmında yer alan kaydet ve derse dön (Şekil-23.18) düğmesine tıklayınız.

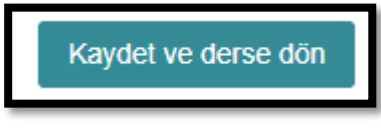

Şekil-23.18

15) Bu seçenekten sonra daha önce yapmış olduğunuz sanal ders videonuzu başarılı bir şekilde sisteminize yüklemiş oldunuz. Şimdi ise **düzenlemeyi kapat** seçeneğine tıklayarak işleminizi bitirebilirsiniz.

## Öğrencilerle İletişim Kurma/ Mesaj Gönderme

Öğrencileriniz ile bağlantı kurmak için aşağıda belirtilen adımları izleyiniz.

 Moodle sistemine giriş yaptığınızda gelen ana sayfada sağ tarafta Mesajlar bölümünde (Şekil-24) yer alan mesajlar düğmesine tıklayınız.

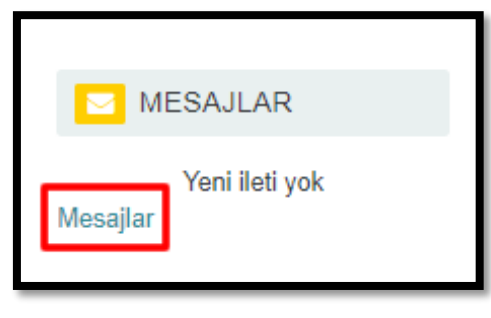

Şekil-24

2) Açılan sayfada(Şekil-25) sol alt kısımda kişiler düğmesine basınız.

| Mesajlar         | MESAJLAR                   |
|------------------|----------------------------|
| Mesaj ara        | Yeni ileti yok<br>Mesajlar |
| Yeni ileti yok   |                            |
|                  |                            |
|                  |                            |
|                  |                            |
|                  |                            |
|                  |                            |
|                  |                            |
|                  |                            |
|                  |                            |
|                  |                            |
| Mesajlar Kişiler |                            |

Şekil-25

3) Açılan kısımda (Şekil-26) **kişi ara** bölmesinden ulaşmak istediğiniz öğrencinin adını soyadını yazarak iletişim kurabilirsiniz.

| Mesajlar            |               |         |
|---------------------|---------------|---------|
| hüseyin aksoy       | Hüseyin AKSOY | Düzenle |
| İletişim kurulamadı |               |         |
| Hüseyin AKSOY       |               |         |
|                     |               |         |
|                     |               |         |
| Mesajlar Kişiler    | Bir ileti yaz | Gönder  |
|                     |               |         |

Şekil-26

## Profil Bilgilerini Güncelleme

Profil bilgilerinizi değiştirme işlemlerinizi yapmak için aşağıdaki adımları uygulayınız.

1) Sisteme giriş yaptığınızda gelen sayfanın sağ üst kısmında adınız ve soyadınızın yazdığı kısma tıklayınca açılan pencerede (Şekil-27) **Profil** seçeneğini seçiniz.

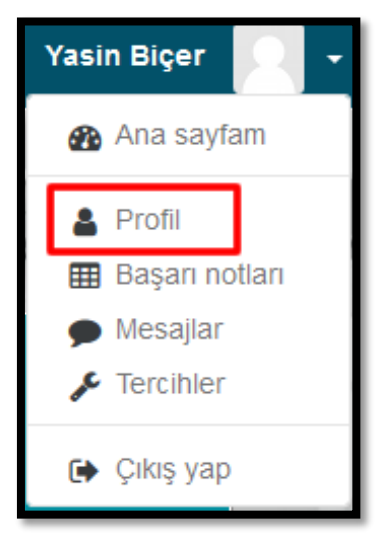

Şekil-27

2) Açılan sayfada (Şekil-28) Profili düzenle bağlantısına tıklayınız.

| Yasin Biçer                                                                             | ۰ -                                                                                                    |
|-----------------------------------------------------------------------------------------|----------------------------------------------------------------------------------------------------|
| Kontrol paneli / Profil                                                                 | Saylayı varsayılan ayarlara sıfırla Sayfa özelleştirmesini durdur                                                                                     |
| 1<br>Kullanıcı ayrıntıları<br>Şehir                                                     | MESAJLAR + • •                                                                                                    |
| gresun<br>Ders ayrıntıları<br>Ders profileri<br>Yabancı DIH (Yasın Biçer)               | Giriş etkinliği<br>Siteye ik erişim<br>14 Eyüli 2017, Perşembe, 11.26 (79 gün 3 saat)<br>Siteye son erişim<br>2 Aralık 2017, Cumartesi, 14.39 (23 sn) |
| Çeşitli<br>Biçg gırdileri<br>Forum mesajları<br>Forum tartışmatları<br>Öğrenme plantarı |                                                                                                    |

Şekil-28

3) Açılan sayfada (Şekil-29) bilgilerinizi değiştirerek **Profili güncelle** düğmesine tıklayarak bilgilerinizi güncelleyebilirsiniz.

| Yasin Biçer       |                                                      |                  | MESAJLAR                   |
|-------------------|------------------------------------------------------|------------------|----------------------------|
| ▼ Genel           |                                                      | Hepsini genişlet | Yeni ileti yok<br>Mesajlar |
| Adı               | Yasin                                                |                  |                            |
| Soyadı            | Biçer                                                |                  |                            |
| E-posta adresi    | yasin bicer@giresun.edu tr                           |                  |                            |
| E-posta gösterimi | Adresimi sadece ders üyelerinin görmesine izin ver 🔹 |                  |                            |
| Şehir             | giresun                                              |                  |                            |
| Bir ülke seç      | Türkiye •                                            |                  |                            |
| Zaman dilimi      | Avrupa/stanbul                                       |                  |                            |
| Açıklama          | Paragaf V B I II II II II II II II II II II II II    |                  |                            |
|                   | 1                                                    |                  |                            |
|                   |                                                      |                  |                            |
|                   |                                                      |                  |                            |
|                   |                                                      |                  |                            |

NOT: E-posta adresinizi aktif olarak kullandığınız e-posta adresinizle değiştirmeniz önerilir.

Şekil-29

### **Şifre Değiştirme**

1) Sisteme giriş yaptığınızda gelen sayfanın sağ üst kısmında adınız ve soyadınızın yazdığı kısma tıklayınca açılan pencerede (Şekil-30) **Tercihler** seçeneğini seçiniz.

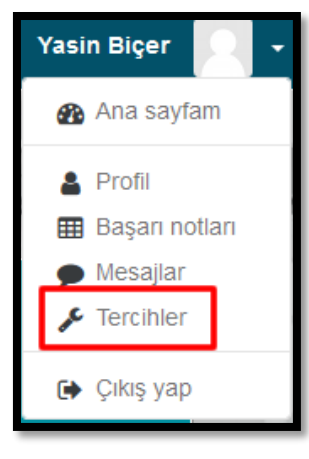

Şekil-30

2) Açılan sayfada Bilinmeyen hesap (Şekil-31) kısmında yer alan şifre değiştir düğmesine tıklayınız.

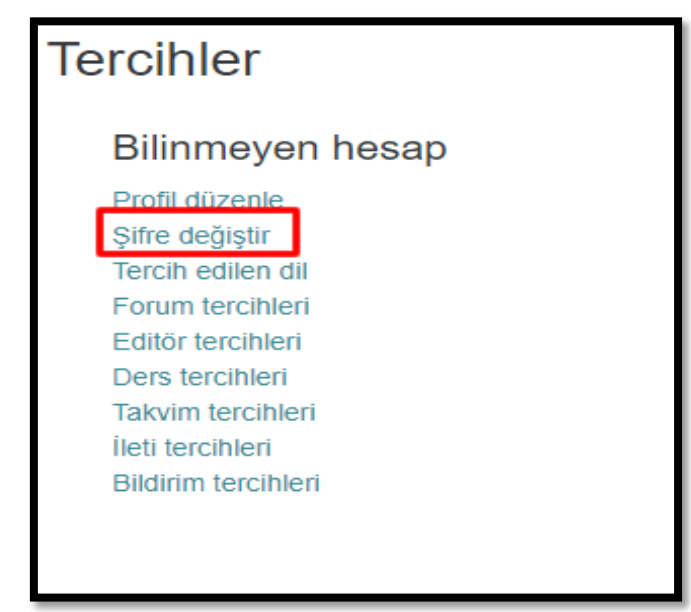

Şekil-31

Açılan pencerede (Şekil-32) mevcut şifrenizi, <u>yeni şifrenizi ve yeni şifrenizin tekrarını yazarak</u>
 Değişiklikleri kaydet düğmesine basınız. Bu şekilde şifreniz değişmiş olacaktır.

| Şifre değiştir                                 |   |                                                    |
|------------------------------------------------|---|----------------------------------------------------|
| Kullanıcı adı                                  |   | yasinbicer                                         |
|                                                |   | Şifre en az 11 karakter, en az 11 basamak içermeli |
| Mevcut şifre                                   | 0 |                                                    |
| Yeni şifre                                     | 0 |                                                    |
| Yeni şifre (tekrarla)                          |   |                                                    |
| Bu formda <b>O</b> isaretli alanlar gereklidir |   | Değişiklikleri kaydet İptal                        |
| ou ionnua 😈 işarcaralanlar gereklidir.         |   |                                                    |

Şekil-32

## Ödev Ekleme

1) Sağ üst köşede yer alan (Şekil-33) **Düzenlemeyi aç** düğmesine tıklayınız.

| Ders: Yab | anc DI II x 🗙 who EBA ( Egitim Bilgim Ag. x 🖉 Scratch Egitimi x X 🕼 Scratch Egitimi x x 🖓 G Kordinat düclemi soratci: x | θ -                                                                                                    | a x      |
|-----------|----------------------------------------------------------------------------------------------------|----------------------------------------------------------------------------------------------------|----------|
| ←→C       | dersginsunædutr/course/view.php?id=223                                                                                  | a de la companya de la companya de la companya de la companya de la companya de la companya de la companya de l | ☆ :<br>^ |
|           | GRU-UZEM GRU-JIZEM PROGRAMLAR ORIAK DERSLER OGRENCI - SSS TURKÇE (TR) -                                                 | Yavuz Tekbaş                                                                                                    |          |
|           | Yabancı Dil II                                                                                                    |                                                                                                    | 111.1    |
| -         | Kontrol paneli / Deslerim / YD2                                                                                         | IZ Düzenlemeyi aç                                                                                               |          |
|           | Duyurular                                                                                                    | MESAJLAR<br>Yeni ileti yok<br>Mesajlar                                                                          |          |
|           | 📂 Konu 1                                                                                                    |                                                                                                    |          |
|           | tonu 2                                                                                                    |                                                                                                    |          |
|           | tonu 3                                                                                                    |                                                                                                    |          |
|           | Sonu 4                                                                                                    |                                                                                                    |          |
|           | tonu 5                                                                                                    |                                                                                                    | -        |

2) Ödevi verdiğiniz ilgili haftaya gelerek **Yeni bir etkinlik ya da kaynak ekle** (Şekil-34) düğmesine basınız.

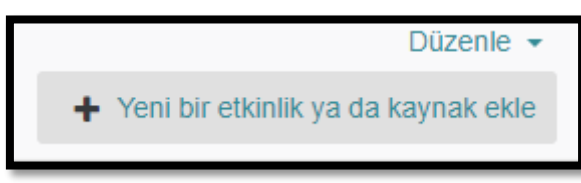

Şekil-34

3) Ödev vermek için gelen sayfada (Şekil-35) Ödev düğmesine tıklayıp Ekle düğmesine tıklayınız.

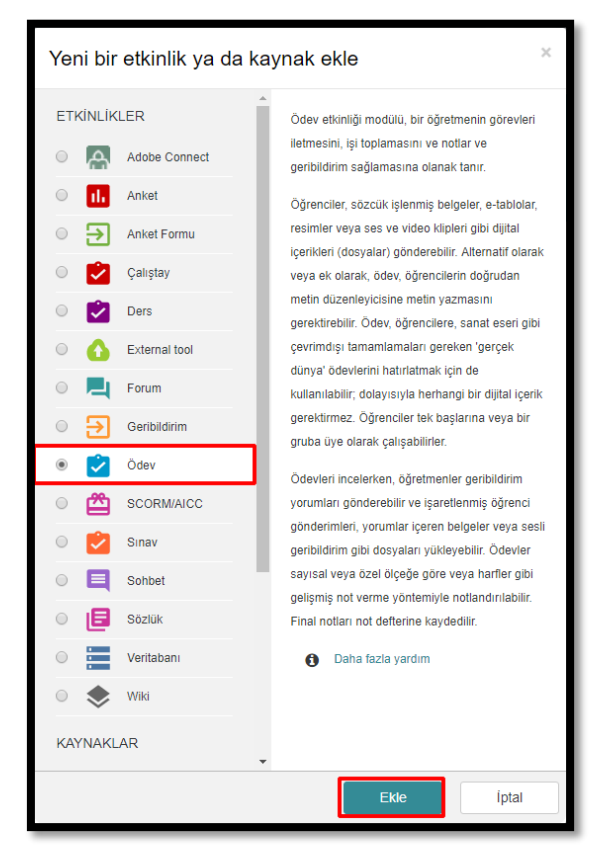

Şekil-35

4) Gelen sayfada (Şekil-36) Ad kısmına Ödevin adını yazınız, Açıklama kısmına varsa ödevle ilgili açıklayıcı bilgileri yazınız. Başvuru izni başlangıcı bölümünden ödevinizin başlangıç tarihini ayarlayınız. Son teslim tarihi alanına da ödevin son yükleme tarihini ayarlayınız.

| Yeni bir Ödev, Konu 1 içi | ine e | ekleniyor o                                                       |                         | MESAJLAR 🕂 🌣 🎽             |
|---------------------------|-------|-------------------------------------------------------------------|-------------------------|----------------------------|
| ✓ Genel                   |       |                                                                   | Hepsini genişlet        | Yeni ileti yok<br>Mesajlar |
| Ödev adı                  | .0    | ×                                                                 |                         |                            |
|                           |       | - Buraya bir değer girmelisiniz.                                  |                         |                            |
| Açıklama                  |       |                                                                   |                         |                            |
|                           |       |                                                                   |                         |                            |
|                           |       |                                                                   |                         |                            |
|                           |       |                                                                   |                         |                            |
|                           |       | Yot p                                                             | In.                     |                            |
|                           |       | 🗏 Ders sayfasında açıklama göster 🛛 🧑                             |                         |                            |
| Ek dosyalar               | 0     | Yeni dosyalar için m                                              | aksimum boyut: Limitsiz |                            |
|                           |       | Dosyalar                                                          |                         |                            |
|                           |       |                                                                   |                         |                            |
|                           |       |                                                                   |                         |                            |
|                           |       | Eklemek islediğiniz dosyaları buraya sürükleyip bırakabilirsiniz. |                         |                            |
|                           |       | L                                                                 |                         |                            |
|                           |       |                                                                   |                         |                            |
| Başvuru izni başlangıcı   | 0     | 18 ¢ Mart ¢ 2018 ¢ 00 ¢ m 200 € Etkinleştir                       |                         |                            |
| Son teslim tarihi         | 0     | 25 ¢ Mart ¢ 2018 ¢ 00 ¢ 60 ¢ 60 € Etkinleştir                     |                         |                            |
|                           | _     |                                                                   |                         |                            |

Şekil-36

Gönderim türleri alanında (Şekil-37) dosya yükleyip yüklenmeyeceğini en fazla kaç dosya yükleneceğini, yüklenecek dosya boyutunu ayarlayabilirsiniz.

| - Gönderim türleri                             |   |                                                                                           |
|------------------------------------------------|---|-------------------------------------------------------------------------------------------|
| Gönderim türleri                               |   | 🗏 Çevrimiçi metin 👩 🗷 Dosya gönderimleri 👩                                                |
| Kelime sınırı                                  | 0 | 🕒 Etkinleştir                                                                             |
| Azami yüklenen dosya sayısı                    | 0 | 1 +                                                                                       |
| Azami gönderim büyüklüğü                       | 0 | Site yükleme limiti (2GB) \$                                                              |
| Accepted file types                            | 0 |                                                                                           |
| <ul> <li>Geribildirim türleri</li> </ul>       |   |                                                                                           |
| Geribildirim türleri                           |   | 🗑 Geribildirim yorumları 🧕 🗏 Çevrimdişi derecelendirme ödevi 👩 🗏 Geribildirim dosyaları 🧑 |
| Satır içi yorum                                | 0 | Hayır 🗢                                                                                   |
| <ul> <li>Gönderim ayarları</li> </ul>          |   |                                                                                           |
| <ul> <li>Grup gönderimleri ayarları</li> </ul> |   |                                                                                           |
| Öğrenciler gruplar halinde gönderim yapar      | 0 | Hayır 🗢                                                                                   |
| Göndermek için grubun olmasını şart koş        | 0 | Hayır 🗢                                                                                   |
| Tüm grup üyelerinin göndermeleri gerekiyor     | 0 | Hayır 🗢                                                                                   |
| Öğrenci gruplarını gruplandır                  | 0 | Higbin 🗢                                                                                  |
|                                                |   |                                                                                           |

Şekil-37

Not bölümünde (Şekil-38) notun türünü seçebilirsiniz. En yüksek verilebilecek notu seçebilirsiniz. Geçme notu gibi not ayarlarını yapabilirsiniz. Etkinlik tamamlama alanından ise Tamamlama izleme yazan alana şartlar sağlanırsa etkinliği tammaladı olarak göster seçeneğini seçerseniz ödevi sadece

şartlar sağlanırsa kabul eder. Son olarak kaydetmek için sayfanın altında bulunan <u>Kaydet ve derse</u> <u>dön</u> seçeneğine tıklayınız. Böylece ödeviniz, ilgili haftaya eklenmiş olacaktır.

| ▼ Not                          |   |                                                                   |
|--------------------------------|---|-------------------------------------------------------------------|
| Not                            | 0 | Tür Puan<br>Olçek Default competence scale<br>Enyüksek not 100    |
| Notlandırma metodu             | 0 | Basit doğrudan notlandırma 🗢                                      |
| Not kategorisi                 | 0 | Kategorilendirilmemiş 🗢                                           |
| Geçme notu                     | 0 |                                                                   |
| Gizli işaretleme               | Ø | Hayır 🗢                                                           |
| İşaretleme iş akışını kullanın | 0 | Hayır 🗢                                                           |
| İşaretleme dağıtımı kullanma   | 0 | Hayır •                                                           |
| Genel eklenti ayarları         |   |                                                                   |
| Erişilebilirliği sınırla       |   |                                                                   |
| ✓ Etkinlik tamamlama           |   |                                                                   |
| Tamamlama izleme               | 0 | Şartlar sağlanırsa etkinliği tamamlandı olarak göster 🛛 🕈         |
| Görüntülemesi gerekir          |   | 🗷 Öğrencinin bu aktiviteyi tamamlaması için görmesi gerekmektedir |
| Not gerekir                    |   | Öğrenci bu aktiviteyi tamamlamak için bir not almalıdır           |
|                                |   | 🕅 Bu aktivitenin tamamlanabilmesi için gönderilmelidir.           |
| Bitirmesini bekle              | 0 | 18 • Mart • 2018 • 🛗 🗆 Etkinleştir                                |

Şekil-38

5) Yüklenen ödevleri kontrol etmek için(Şekil-39) ödevinizin klasörüne tıklayınız.

| C Ders Yaba | no Dail x La Carlo Carlo Carlo Carlo Carlo Carlo Carlo Carlo Carlo Carlo Carlo Carlo Carlo Carlo Carlo Carlo Ca | Θ - σ                      | x t |
|-------------|----------------------------------------------------------------------------------------------------|----------------------------|-----|
| =           | 🍘 GRÜ-UZEM – GRÜ-UZEM - PROGRAMLAR ORTAK DERSLER ÖĞRENCI - SSS TÜRKÇE (TR) -                                    | 🌲 🗩 Yavuz Tekbaş 🌅         | -   |
|             |                                                                                                    | Ders Ayarlar               | 11  |
|             | Yabancı Dil II                                                                                                  |                            | 11  |
|             | Kontrol panel / Desletm / YD2                                                                                   | 🕼 Dizeniemeyi aç           |     |
|             | leterent                                                                                                    | MESAJLAR                   |     |
|             | Duyunlar                                                                                                    | Yeni ileti yok<br>Mesajlar |     |
|             | Sonu 1                                                                                                    |                            | -   |
|             | Haffa-1 Odov                                                                                                    |                            |     |
|             | Se Konu 2                                                                                                    |                            |     |
|             | 🖕 Konu 3                                                                                                    |                            |     |
|             | 陆 Konu 4                                                                                                    |                            |     |

Şekil-39

6) Yüklenen ödevlere değerlendirme yaptığınız zaman öğrencilerinizin görebilmesi için **not vermek** için gelen sayfada (Şekil-40) **Not** seçeneğine tıklayınız.

| D Ödev | X Constant and the first of the first of the |     | θ -                        | o ×                   |
|--------|----------------------------------------------------------------------------------------------------|-----|----------------------------|-----------------------|
| =      | De Bergereur Kananderssag viene programlar ortak dersler öğrenci - SSS türkçe (1R) -                                                                                                    |     | 🌲 🗭 Yavuz Tekbaş           | H 1                   |
|        |                                                                                                    |     | Ders Ayarları              |                       |
|        | Yabancı Dil II                                                                                                    |     |                            | 1111                  |
|        | Kontrol paneli / Desterm / YD2 / Konu 1 / Hatta 1 Odev                                                                                                    |     |                            |                       |
|        | Hafta-1 Ödev                                                                                                    | ¢ · | E MESAJLAR                 |                       |
|        | Notlandırma özeti                                                                                                    |     | Yeni ileti yok<br>Mesajlar |                       |
| _      | Katilmolar 1                                                                                                    |     |                            | and the second second |
|        | Gönderlien 1                                                                                                    |     |                            | -                     |
|        | Notland milmasi gereken 1                                                                                                    |     |                            | _                     |
|        | Son teslim tarihi 25 Mart 2018, Pazar; 00.00                                                                                                    |     |                            |                       |
|        | Kalan stire 6 glin 8 saat                                                                                                    |     |                            |                       |
|        | Tam gundenmen gosuntuleguanta                                                                                                    |     |                            |                       |

Şekil-40

7) Gelen sayfada(Şekil-41) öğrencilerinize Not alanından not verebilirsiniz ve Geri bildirim yorumları kısmından öğrencinize ödevleri ile ilgili bireysel geri bildirim gönderebilirsiniz. Sağ üst köşedeki alandan öğrencileri değiştirebilirsiniz. Değişiklikleri kaydet seçeneğine tıklayarak notları düzenleyebilirsiniz.

| Didevs Hafta-1 Ödev x                                                                                                    |                                                                                                    | θ                  | - a ×      |
|----------------------------------------------------------------------------------------------------|----------------------------------------------------------------------------------------------------|--------------------|------------|
| $ \leftarrow \  \   \Rightarrow \  \   {\bf C} \  \   \textcircled{O} \  \   {\it eders.giresun.edu.tr/mod/assign/view.php?id=6617&action=grader} \\$ |                                                                                                    |                    | ☆ :        |
| Ders: Yabancı Dil II<br>Ödev: Hafta-1 Ödev<br>O                                                                                                    | HÜSEYİN AKSOY<br>son tesleri, adağında com<br>Son tesleri, adağında toru                                                                                                    | Kullanıcı değiştir | <b>v</b> ► |
|                                                                                                    | Gönderim<br>Notaronimas (en gondenia)<br>Parafemenary<br>(ginen ku gondenim düzenkeytelir<br>(ginen ku gondenim düzenkeytelir<br>(ginen ku gondenim düzenkeytelir<br>(ginen ku gondenim düzenkeytelir<br>(ginen ku gondenim düzenkeytelir<br>(ginen ku gondenim düzenkeytelir<br>(ginen ku gondenim düzenkeytelir<br>(ginen ku gondenim düzenkeytelir<br>(ginen ku gondenim düzenkeytelir) |                    |            |
|                                                                                                    | Gertiteler younten X                                                                                                    |                    |            |
|                                                                                                    | Öğrencilere bildir 🖉 Değişiklikleri kayılet Sıfırla                                                                                                    |                    |            |

Şekil-41

8) **Tüm gönderimleri görüntüle/puanla** alanından (Şekil-42) ise tüm öğrencilerin ödevlerini ve puanlarını görebilirsiniz.

| D Ösev | × 🔲                                                                     |                               | θ -                       | a × |
|--------|-------------------------------------------------------------------------|-------------------------------|---------------------------|-----|
| =      | GPU-UZEM GRU-UZEM - PROGRAMLAR ORTAK DERSLER                            | ÖĞRENCİ - SSS TÜRKCE (TR) -   | Yayuz Tekbas              | н і |
|        |                                                                         |                               | Ders Ayarları             |     |
|        | Yabancı Dil II<br>Kontol panılı / Deskerm / YD2 / Konu 1 / Hatta-1 Odev |                               |                           |     |
|        | Hafta-1 Ödev                                                            | ¢ -                           | MESAJLAR<br>Yeni ileb yok |     |
|        | Notiandirma ozeti                                                       |                               | Mesajlar                  |     |
|        | Katılımcılar                                                            | 1                             |                           |     |
|        | Gönderilen                                                              | ì                             |                           | -   |
| 1      | Notlandinilmasi gereken                                                 | 1                             |                           |     |
|        | Son testim tarihi                                                       | 25 Mart 2018, Pazar, 00:00    |                           |     |
|        | Kalan stire                                                             | 6 gün 8 saat                  |                           |     |
|        | C                                                                       | Tun gördermien görünsleguaria |                           |     |

Şekil-42

9) Gelen sayfada(Şekil-43) seçtiğiniz öğrencilere ek süre tanıyabilirsiniz, ödevlerini indirebilirsiniz, tekrardan ödev gönderimini açabilir ve kilitleyebilirsiniz.

| Hafta-1 Ödev |                     |                  |                            |                                                                                                    |                        |              |                                |                        |                                  |                               |                                |                 |
|--------------|---------------------|------------------|----------------------------|----------------------------------------------------------------------------------------------------|------------------------|--------------|--------------------------------|------------------------|----------------------------------|-------------------------------|--------------------------------|-----------------|
| Notland      | dırma eylemi        | Seçiniz          | \$                         |                                                                                                    |                        |              |                                |                        |                                  |                               |                                |                 |
| Seç          | Kullanıcı<br>resmi  | Adı /<br>Soyadı  | E-posta adresi<br>—        | Durum                                                                                                    | Not                    | Düzenle<br>_ | Son<br>düzenleme<br>(gönderim) | Dosya<br>gönderin<br>— | Gönderim<br>mleri yorumları<br>— | Son<br>düzenleme<br>(not)     | Geribildirim<br>yorumları<br>— | Final notu      |
|              |                     | HÜSEYİN<br>AKSOY | aksoy80@hotmail.com        | Notlandırılması<br>için gönderildi<br>Notlandırıldı                                                              | Not<br>100,00 / 100,00 | Düzenle 👻    | 18 Mart 2018,<br>Pazar, 15:33  | L<br>Ö<br>-1           | Yorumlar (0)                     | 18 Mart 2018,<br>Pazar, 15:36 | Kendini<br>Geliştir.           | 100,00 / 100,00 |
| Seçiler      | nlerle<br>eçenekler |                  | Ek<br>GC<br>GC<br>Se<br>Ek | süre tanı<br>inderimleri kilitle<br>inderimlerin kilidini aç<br>çili başvuruları indir<br><mark>süre tanı</mark> | Git                    |              |                                |                        |                                  |                               |                                |                 |
| Say          | rfa başı ödev       | sayısı           |                            | 10 🜩                                                                                                    |                        |              |                                |                        |                                  |                               |                                |                 |
| Filtr        | re                  |                  |                            | Filtre yok                                                                                                    | ¢                      |              |                                |                        |                                  |                               |                                |                 |
|              |                     |                  |                            | Hızlı notlandırma 💡                                                                                              |                        |              |                                |                        |                                  |                               |                                |                 |
|              |                     |                  | 2                          | Yalnızca etkin kayıtlar                                                                                          | ı göster 💡             |              |                                |                        |                                  |                               |                                |                 |
|              |                     |                  | 2                          | Gönderimleri klasörler                                                                                           | e indirin 👩            |              |                                |                        |                                  |                               |                                |                 |

Şekil-43

10) Sol üst köşede (Şekil-44) Notlandırma eylemleri kısmında tüm ödevleri indirebilirsiniz ve not defterine bak seçeneğine tıklayarak tüm öğrencilerin notlarını sistemli bir şekilde görüntüleyebilirsiniz(Şekil-45).

| Hafta-1 Ödev<br>Notlandırma eylemi Not deflerine bak<br>seçiniz. |                    |                                         |                                       |                                                     |                        |           |                                |                       |                       |                               |                                |                 |
|------------------------------------------------------------------|--------------------|-----------------------------------------|---------------------------------------|-----------------------------------------------------|------------------------|-----------|--------------------------------|-----------------------|-----------------------|-------------------------------|--------------------------------|-----------------|
| Seç                                                              | Kullanıcı<br>resmi | Bütün gönder<br>Not deflerine<br>Soyadı | imleri indir<br>bak<br>E-posta adresi | Durum                                               | Not                    | Düzenle   | Son<br>düzenleme<br>(gönderim) | Dosya<br>gönderimleri | Gönderim<br>yorumları | Son<br>düzenleme<br>(not)     | Geribildirim<br>yorumları<br>— | Final notu      |
|                                                                  |                    | HÜSEYİN<br>AKSOY                        | aksoy80@hotmail.com                   | Notlandırılması<br>için gönderildi<br>Notlandırıldı | Not<br>100,00 / 100,00 | Düzenle 👻 | 18 Mart 2018,<br>Pazar, 15:33  | Čdev<br>-1.xisx       | Yorumlar (0)          | 18 Mart 2018,<br>Pazar, 15:36 | Kendini<br>Geliştir.           | 100,00 / 100,00 |
| Seçilen                                                          | lerle              |                                         | G                                     | önderimleri kilitle :                               | € Git                  |           |                                |                       |                       |                               |                                |                 |
| ▼ Seçenekler                                                     |                    |                                         |                                       |                                                     |                        |           |                                |                       |                       |                               |                                |                 |
| Sayfa başı ödev sayısı                                           |                    |                                         |                                       | 10 \$                                               |                        |           |                                |                       |                       |                               |                                |                 |
| Filtre                                                           |                    |                                         |                                       | Filtre yok                                          | ÷                      |           |                                |                       |                       |                               |                                |                 |
|                                                                  |                    |                                         |                                       | 🗏 Hizli notlandirma 📀                               |                        |           |                                |                       |                       |                               |                                |                 |
|                                                                  |                    |                                         |                                       | 🗹 Yalnızca etkin kayıtları göster  🥹                |                        |           |                                |                       |                       |                               |                                |                 |
|                                                                  |                    |                                         | Z                                     | Gönderimleri klasörler                              | e indirin 👩            |           |                                |                       |                       |                               |                                |                 |

Şekil-44

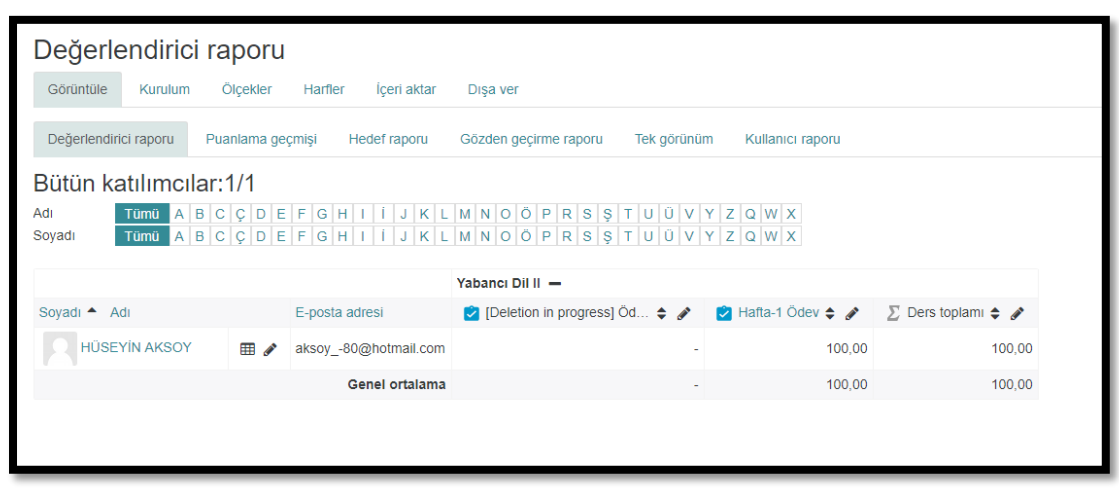

Şekil-45

# UZEM TEKNİK DESTEK İLETİŞİM

UZEM Teknik Destek ekibine ulaşmak için **uzem@giresun.edu.tr**e-posta adresini kullanınız.